# CS 250 DarkGDK Lab

For this lab, you will be creating and adding two projects to your InClass Solution. Make sure that you follow each step carefully. You will going through this same process when creating your assignment.

- 1. Copy the folder DarkGDKComposition to your Desktop.
- 2. Open your InClass solution as we will be adding two more projects to this solution..

## Creating the ColorUtility project

- 3. Create a new project called ColorUtility. The project must be a Win32 Console Application.
- 4. Add a .h file called Color.h to the Header Files.
- 5. Copy and paste the code from the Color.h file that you copied from turing into the new Color.h file that you just created.
- 6. Add a .cpp file called Color.cpp to the Source Files.
- 7. Copy and paste the code from the Color.cpp file that you copied from turing into the new Color.cpp file that you just created.
- 8. Add a .cpp file called ColorDriver.cpp to the Source Files.
- 9. Copy and paste the code from ColorDriver.cpp file that you copied from turing into the new main.cpp file that you just created.
- 10. Build and run this program.

#### Creating the ColorUtilityDarkGDK project

11. Add a new project called ColorUtilityDarkGDK to your solution. This project is to be of type Win32 Project

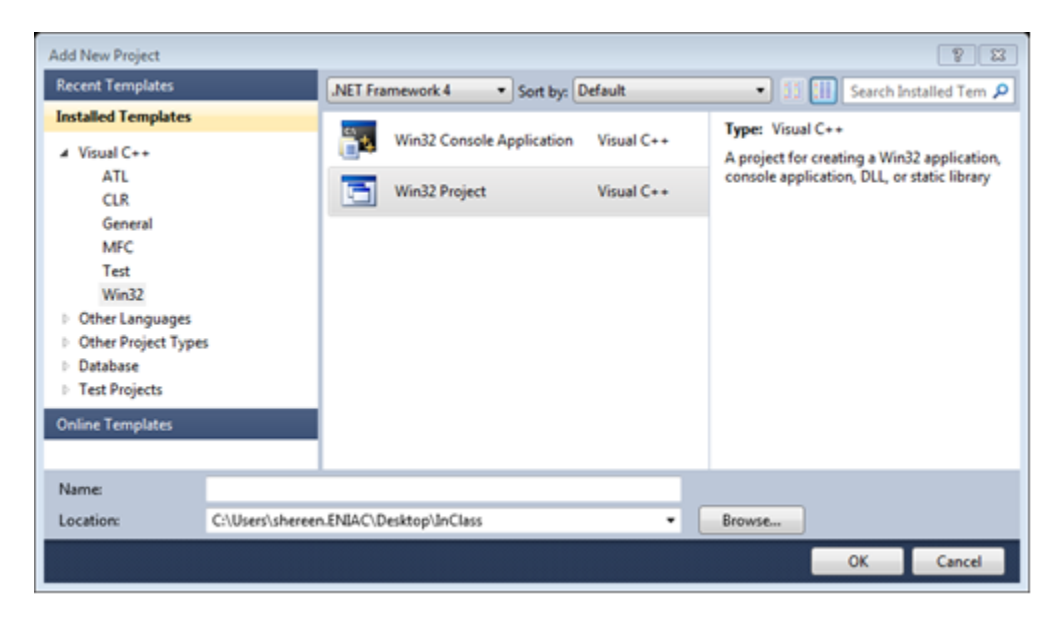

12. Click next and select the Empty project check box

- 13. Click finish
- 14. Duplicate each file from Turing (ColorDarkGDK.h, ColorDarkGDK.cpp, ColorDarkGDKDriver.cpp)

#### Linking the DarkGDKDriver project to DarkGDK

- 15. Right click on the ColorUtilityDarkGDK project
- 16. Go to Configuration Properties -> VC++ Directories
- 17. Add the following to the Include Directories

| Include Directories                                                                                                    | ? <b>×</b>                                                                                                    |
|----------------------------------------------------------------------------------------------------|----------------------------------------------------------------------------------------------------|
|                                                                                                    |                                                                                                    |
| C:\Program Files %28x86%29\Microsoft SDKs\Windows\v7.0A\In<br>C:\Program Files %28x86%29\Microsoft DirectX SDK %28August<br>C:\Program Files %28x86%29\The Game Creators\Dark GDK\Inclu                                                                                                    | iclude<br>2007%29\Include<br>ude                                                                                                    |
| Inherited values:                                                                                                    |                                                                                                    |
| S(VCInstallDir)include<br>S(VCInstallDir)atImfc\include<br>S(WindowsSdkDir)include<br>S(FrameworkSDKDir)\include                                                                                                    | · ·                                                                                                    |
| ☑ Inherit from parent or project defaults                                                                                                    | Macros>> OK Cancel                                                                                                    |
|                                                                                                    |                                                                                                    |
|                                                                                                    |                                                                                                    |
|                                                                                                    | 9 7                                                                                                    |
| Library Directories                                                                                                    | ? 🗾                                                                                                    |
| Library Directories                                                                                                    | ? <u>×</u>                                                                                                    |
| Library Directories<br>C:\Program Files %28x86%29\Microsoft DirectX SDK %28Aug<br>C:\Program Files %28x86%29\The Game Creators\Dark GDK\                                                                                                    | ?     ×       gust 2007%29\Lib\x86     ↓       Lib\VS10Debug     ↓                                                                                                    |
| Library Directories  C:\Program Files %28x86%29\Microsoft DirectX SDK %28Aug C:\Program Files %28x86%29\The Game Creators\Dark GDK\  <                                                                                                    | ? ►<br>with the second second s |
| Library Directories C:\Program Files %28x86%29\Microsoft DirectX SDK %28Aug C:\Program Files %28x86%29\The Game Creators\Dark GDK\ < Inherited values:                                                                                                    | ?     ×       gust 2007%29\Lib\x86     ↓       Lib\VS10Debug     ↓                                                                                                    |
| Library Directories  C:\Program Files %28x86%29\Microsoft DirectX SDK %28Aug C:\Program Files %28x86%29\The Game Creators\Dark GDK\    Inherited values:  \$(VCInstallDir)lib \$(VCInstallDir)atImfc\lib \$(WindowsSdkDir)lib \$(FrameworkSDKDir)\lib) }                                    | ?<br>→<br>yust 2007%29\Lib\x86<br>Lib\VS10Debug                                                                                                    |
| Library Directories  C:\Program Files %28x86%29\Microsoft DirectX SDK %28Aug C:\Program Files %28x86%29\The Game Creators\Dark GDK\    Inherited values:  S(VCInstallDir)lib S(VCInstallDir)atImfc\lib S(WindowsSdkDir)lib S(FrameworkSDKDir)\lib   Inherit from parent or project defaults | ?<br>yust 2007%29\Lib\v86<br>Lib\VS10Debug *                                                                                                    |

18. Go to Linker -> Input -> Ignore Specific Default Libraries and add the following

| Ignore Specific Default Libraries         | 8 3       |
|-------------------------------------------|-----------|
| libcmtd                                   | A         |
|                                           | Ŧ         |
| •                                         | 4         |
| Inherited values:                         |           |
|                                           | A         |
|                                           | +         |
| ☑ Inherit from parent or project defaults | Macros>>  |
|                                           | OK Cancel |

## Linking the DarkGDKDriver project to the ColorUtility project

- 19. Add \$(SolutionDir)\ColorUtility to the Include Directories
- 20. Add \$(SolutionDir)\ColorUtility\Debug to the Library Directories
- 21. Under Linker -> Input -> Additional Dependencies, add Color.obj
- 22. Right click on the solution and make sure that project ColorUtilityDarkGDK depends on ColorUtility
- 23. Build and run the solution. You should see 5 red circles in the top left corner.